## 10 Minutes of Code - Python

### TI-NSPIRE<sup>™</sup> CX II WITH THE TI-INNOVATOR<sup>™</sup> HUB

| Unit 3: 明るさ,TI-Innovator™ Hub でのifとwhile | Skill Builder 3: 明るさと色                                    |
|------------------------------------------|-----------------------------------------------------------|
| このレッスンでは、明るさセンサを使ってカラーLEDを制御             | 目標                                                        |
| します。                                     | <ul> <li>brightness.range()を使って明るさのスケ<br/>ール変更</li> </ul> |

- 明るさの値を使ってカラーLEDを点灯
- 数値変換の調査

TI-Innovator Hubライト(赤色LED)とは異なり、カラーLEDの明るさはさ まざまです。つぎに、明るさセンサを使ってそのLEDを制御します。

明るさ測定プログラムの別のコピーを作成します(または前のレッスンの明るさと光のプログラム…それらはほとんど同じです)。
 カラーLEDの3つのカラーチャネルは0~255の値しか取れないため,

カラーLEDの3つのカラーチャネルは0~255の値しか取れないため、 明るさの範囲を0~255に設定します。

## brightness.range(0, 255)

これで、明るさの値bを3つのカラーチャネルの値として使えるよう になりました...おそらく。

 brightness.measurement()ステートメントの後にステートメントを 追加して、3つのチャネルはすべて変数bを使いカラーLEDを点灯さ せます。

## color.rgb(b,b,b)

プログラムを実行します。

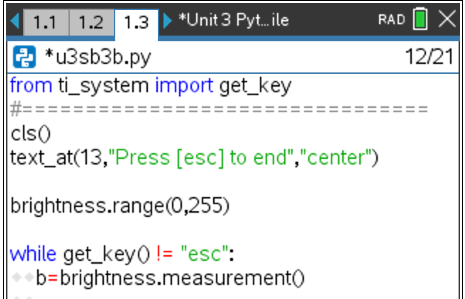

| 1.4 1.5 1.6 ▶ *Unit 3 Pytile                                                             | rad 📋 🗙 |
|------------------------------------------------------------------------------------------|---------|
| 🛃 *u3sb3.py                                                                              | 13/25   |
| from ti_system import get_key                                                            |         |
| #=====================================                                                   | )       |
| brightness.range(0,255)                                                                  |         |
| <pre>while get_key() != "esc":     b=brightness.measurement()     color.rgb(b,b,b)</pre> |         |

**Teacher Tip:** この時点で, 部屋が明るいほどLEDは明るくなります。これは逆です。

# 10 Minutes of Code - Python

### TI-NSPIRE<sup>™</sup> CX II WITH THE TI-INNOVATOR<sup>™</sup> HUB

 光のレベルが上がるとLEDが明るくなることに注意してください。 これは逆です! 部屋が暗いほど,光は明るくなります。変数 b(brightness.measurement()とcolor.rgb()の間)を変更して,LEDが 低い値の場合は明るく,大きな値の場合は暗くします。(右の画面の b=???を参照してください。)

次のステップに進む前に、やってみましょう。

### UNIT 3: SKILL BUILDER 3 TEACHER NOTES

| 1.2 1.3 1.4 ▶ *Unit 3 Pyt…ile                         | rad 📋 🗙 |  |  |
|-------------------------------------------------------|---------|--|--|
| 🛃 *u3sb3b.py                                          | 17/21   |  |  |
| text_at(13,"Press [esc] to end","center'              | )       |  |  |
| brightness.range(0,255)                               |         |  |  |
| while get_key() != "esc":                             |         |  |  |
| ◆                                                     |         |  |  |
| <pre>color.rgb(b,b,b)</pre>                           |         |  |  |
| <pre>**text_at(7,"brightness = "+str(b),"left")</pre> | )       |  |  |

Teacher Tip: プログラミングでは、変数の一次変換を行うのが一般的です。

4. 答えの1つは、次のとおりです。

#### b=255 - b

**b**が0のとき、式**255-b**は**b**の値を255に変更します。**b**が255のとき、 式**255-b**は**b**の値を0に変更します。

変換された値ではなく、bの元の値を表示するには、プログラム内で text\_at()ステートメントを移動する必要があるときもあります。

プログラムを変更して、 白以外の色を生成できますか。

プログラムが終了しても、カラーLEDが点灯したままになる場合があ ります。ループの最後(インデントなし)にステートメントを追加し て、カラーLEDをオフにします。

> Teacher Tip: プログラミングは初めてですか。b=255-bのようなステートメントは正 しくないように見えるかもしれませんが、プログラミングでは非常に一般的です。右 側の式が最初に評価され、つぎに計算結果が左側の変数に格納されます。右側のbの 値は、左側の値とは異なります。 異なる色を使う1つの方法は、2つのチャネルのみを使うことです。赤と緑は黄色にな

> ります: color.rgb(b, b, 0)。または, color.rgb(b,255-b,0)を使って赤と緑を切り替えま す。

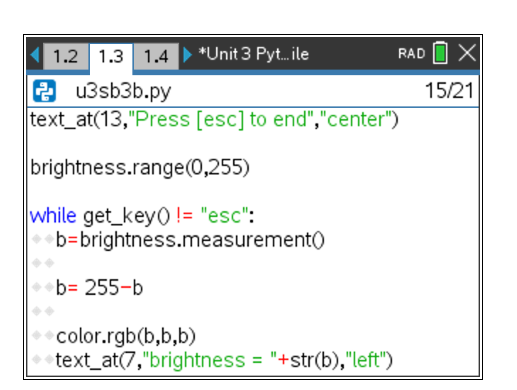